De eerste stappen met Ksenia Lares 4.0 inbraakbeveiligingcentrales

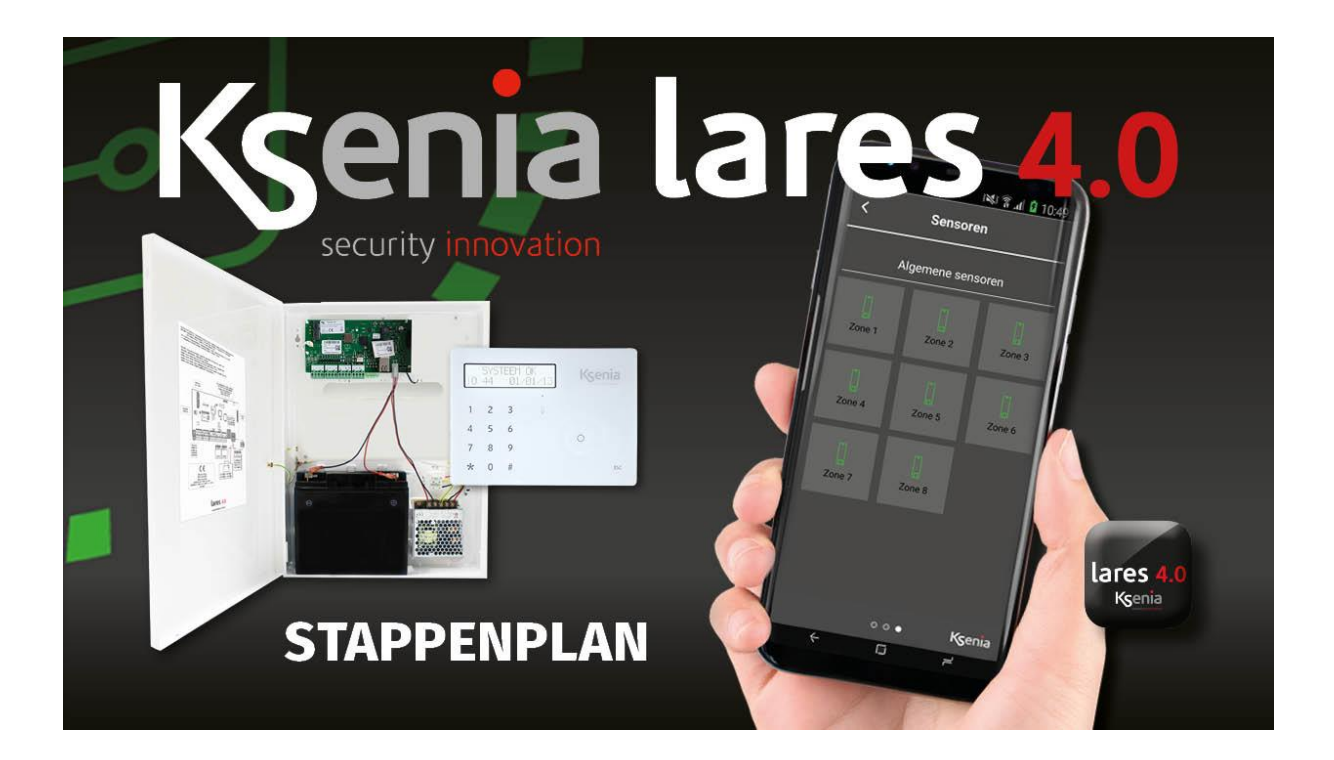

# Een stappenplan voor installatie en programmeren

Versie 1.2

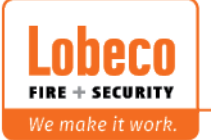

Vliegveld 37 | 8560 Wevelgem | Tel.: +32 (0)56 78 20 20 | info@lobeco.be | www.lobeco.be
 Taco Scheltemastraat 5 | 2597 CP Den Haag | Tel.: +31 (0)70 - 314 314 3 | info@lobeco.nl | www.lobeco.nl

## **Installatiestappenplan**

## 1. Monteer centrale

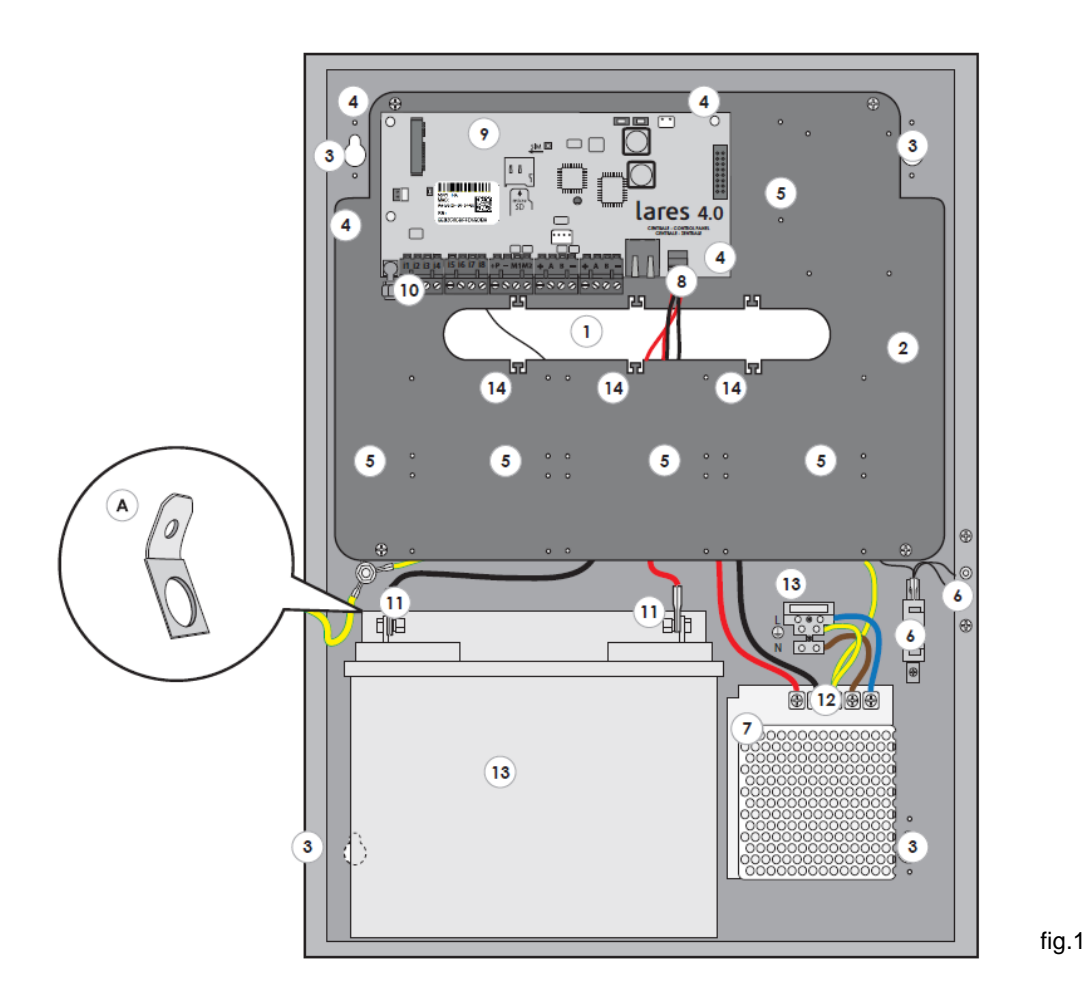

- 1. Kabeldoorvoer
- 2. Montageplaat
- 3. Ophangpunten
- 4. Montagepunten print Lares 4.0
- 5. 7 module montageplaatsen
- 6. Sabotageschakelaar
- 7. Voeding

- 8. Voedingaansluiting print
- 9. Lares 4.0
- 10. Aansluitklemmen
- 11. Accuklemmen
- 12. Aansluitklemmen voeding
- 13. Accu
- 14. Trekontlasting aansluitpunten

## 2. Monteer modules/bediendelen

Noteer de serienummers van de alle modules en waar deze zijn gemonteerd.

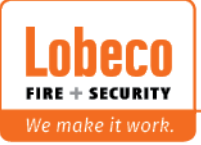

## 3. Bus aansluiten

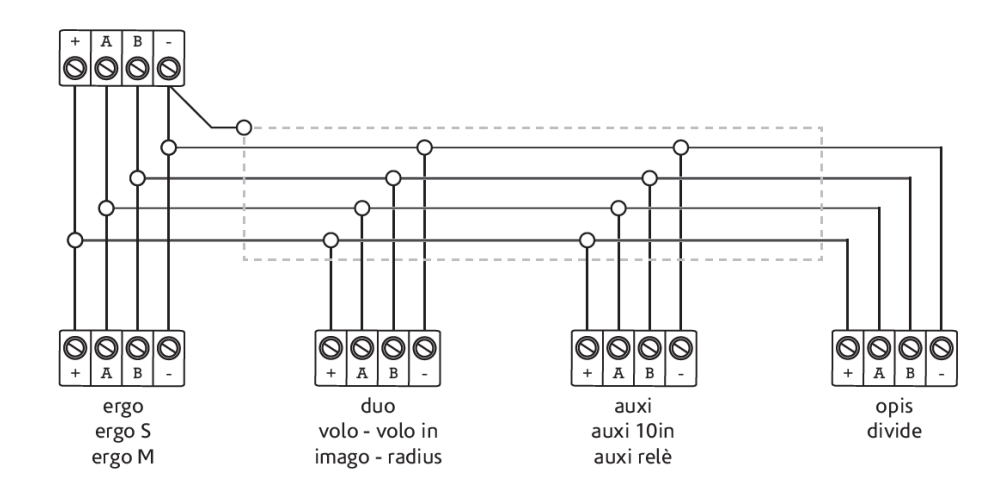

## 4. Aansluiten spanning 230Vac

Sluit de bijgeleverde kabel aan op de voeding (fig.1, nr.12) en sluit de kabel aan op het moederboard (fig.1 nr 5). Sluit de 230Vac aan op (fig.1 nr.13).

**Attentie :** De voeding moet ingesteld worden op 15.0V. Dit kan via de potmeter op de voeding. De spanning is in de Lares 4.0 webbrowser uit te lezen (zie pag.9).

#### Standaard maken:

De centrale kan standaard gemaakt worden door de S1 knop voor 4 seconden in te drukken. De status LED L3 zal rood-groen gaan knipperen. Laat de S1 knop los als L3 continu rood is.

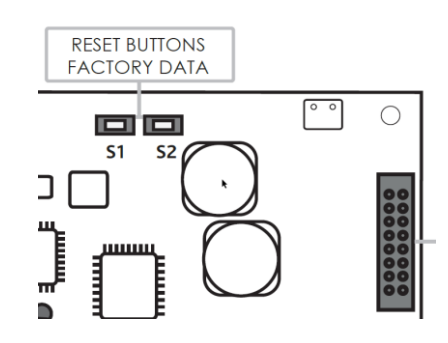

M.b.v. het indrukken van de S2 knop is het mogelijk om de centrale uit het KseniaSecureweb portaal te halen.

LET OP!! : Het tegelijk indrukken van de S1 en S2 knop voor 3 seconden zal de gehele webserver en programmatuur verwijderen en de centrale uit het portaal halen. Het is dan noodzakelijk om via de SD-kaart de centrale weer van nieuwe firmware en webserver te voorzien.

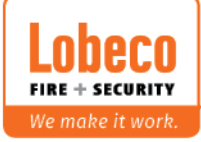

## **Programmeerstappen**

| Installateurscode | : | 123456 |
|-------------------|---|--------|
| Mastercode        | : | 000001 |

Het programmeren van de Lares 4.0 is op verschillende manieren mogelijk:

- 1. Via KseniaSecureweb
- 2. Via Ksenia Pro app
- 3. Direct via een netwerkkabel aan de centrale (standaard IP-adres centrale : 192.168.2.97)
- 4. Via de Chrome of Firefox browser naar het IP-adres, welke de centrale van de router heeft gekregen. Dit adres is uit te lezen in het bediendeel, na het invoeren van de installateurcode, onder Netwerk.

## 1. In programmering komen via KseniaSecureWeb

www.kseniasecureweb.com

|         |             | SecureWeb<br>Ksenia |        |  |
|---------|-------------|---------------------|--------|--|
| $\succ$ | Enter email |                     |        |  |
| ⋳       | Password    |                     |        |  |
|         |             | LOGIN               |        |  |
|         |             | Not registered? Reg | nister |  |

Als u al aangemeld bent dan kunt u hier inloggen. Klik anders eerst op "Meldt u aan" om een inlog te krijgen.

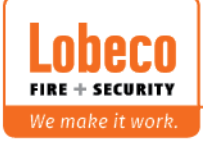

## Na het inloggen

|                                |                                                                             | UD                                                            | Loquendo Li | censes            |     |
|--------------------------------|-----------------------------------------------------------------------------|---------------------------------------------------------------|-------------|-------------------|-----|
|                                | Cat                                                                         | alogue                                                        | Code        | Voices            |     |
| Lobeco                         |                                                                             | 2020                                                          |             | No licenses found |     |
| Paul Gaarthuis                 |                                                                             | Nº SALE                                                       |             |                   |     |
| 30 Points                      | New Catalogue 2020 of Ksenia S<br>We are happy to inform you that the brand | ecurity!<br>new Ksenia Security Catalogue 2020 is now availab | biel It     |                   |     |
|                                |                                                                             |                                                               |             |                   |     |
|                                | _                                                                           |                                                               |             |                   |     |
| Version status                 | Panels (2)                                                                  |                                                               |             | search            | c + |
|                                | Name                                                                        | Description                                                   | Connection  |                   | X   |
|                                | Demokoffer                                                                  |                                                               | © Offline   |                   |     |
| 100.00%                        |                                                                             |                                                               |             |                   |     |
|                                | Demonstratie paneel                                                         |                                                               | Ethernet    | • • 8             |     |
|                                |                                                                             |                                                               |             |                   |     |
|                                |                                                                             |                                                               |             |                   |     |
| ated 🕒 Suggested 🔴 Recommended |                                                                             |                                                               |             |                   |     |
| ated Suggested Recommended     |                                                                             |                                                               |             |                   |     |

#### Aanmaken centrale

Bij de Centrales kan door op de "+" te klikken (zie pijl vorig fig.) de centrale aangemaakt worden.

| ľ  | =        | Add Panel |     |      |  |
|----|----------|-----------|-----|------|--|
|    | Serial N | lumber    |     |      |  |
|    | Name     |           |     |      |  |
| 2  | Descrip  | tion      |     |      |  |
| )° | Coordin  | nates     | 0,0 |      |  |
| Ε. | 6        |           |     |      |  |
| 2  | CLOSE    | E         |     | SAVE |  |

Voer de gegevens in en sla deze op.

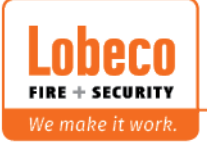

Het "Serienummer" is het nummer dat op de sticker staat welke op de print van de centrale zit.

De "Coördinaten" zijn om de plaats te bepalen waar de centrale is geplaatst zodat dat zichtbaar is in de Ergo-T en in de Ksenia Pro App.

De centrale staat nu met de gegevens in het menu.

| Connection |   |   |   |  |
|------------|---|---|---|--|
| Offline    | ► | 1 | ନ |  |
| Ethernet   | × | 1 | R |  |
|            |   |   |   |  |

Door op de ► te drukken wordt er verbinding gemaakt met de centrale. Het inlogscherm verschijnt.

| PIN   |
|-------|
|       |
| LOGIN |

Toets nu 123456 in om de programmatuur te komen.

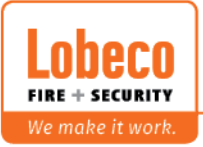

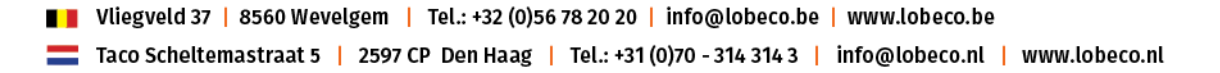

## 2. In programmering komen via KseniaPro App

Installeer de App op uw mobiel.

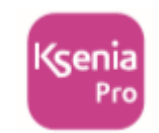

Open de App.

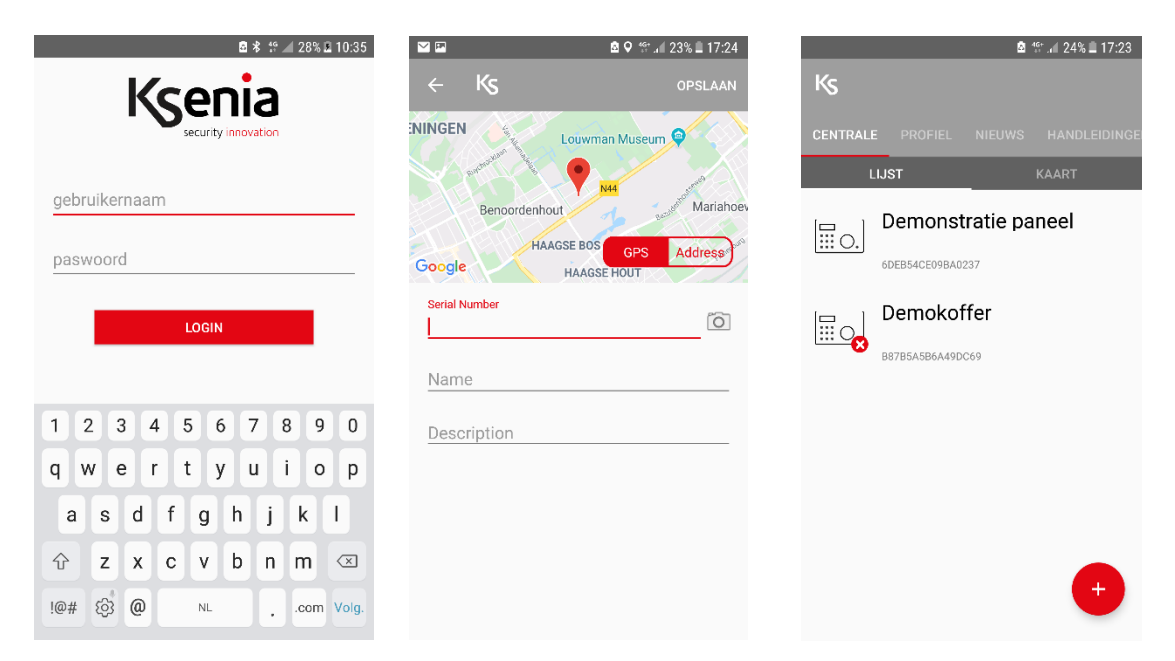

Voer het e-mail adres en paswoord, welke u aangemaakt hebt op de Ksenia website, in.

Maak de centrale aan door het serienummer in te voeren en een naam. Na het ingevoerd te hebben kunt u op de centrale aanklikken en dan volgt het volgende menu.

| security <b>inr</b> | novation |  |
|---------------------|----------|--|
| PIN                 |          |  |
|                     | LOGIN    |  |

Toets nu 123456 in om de programmatuur te komen.

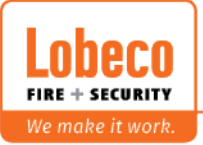

## 3. In programmering komen via directe verbinding/router

Verbind de computer rechtstreeks met RJ45 kabel aan de Lares 4.0 centrale of via een switch/router.

Standaard IP adres centrale: 192.168.2.97 /of DHCP

Bij rechtstreekse koppeling moet de computer in dezelfde reeks geplaatst worden als de Lares 4.0 centrale.

De eigen computer kan dan geprogrammeerd worden op bijv. 192.168.2.85.

Voer in Chrome of Firefox browser dan het volgende in :

https://192.168.2.97

of het IP adres dat de centrale gekregen heeft van het netwerk (Dit adres is uit te lezen in het bediendeel, na het invoeren van de installateurcode, onder Netwerk.)

Na het ingevoerd te hebben kunt u op de centrale aanklikken en dan volgt het volgende menu.

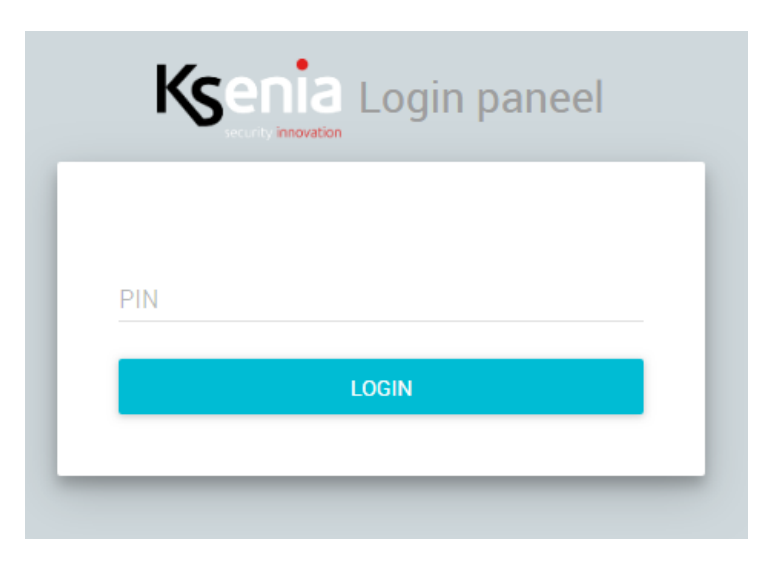

Toets nu de installateurscode 123456 in om de programmatuur te komen.

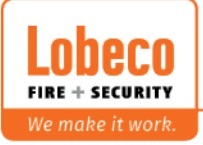

## Het programmeren

Het volgende scherm komt naar voren als de juiste Installeurscode (123456) is ingetoetst.

| <b>^</b>     | Home                                                                                                    |                                                                                                    |                                                                                                    |                                                                                                    |                                                                                                    | 0 0                                                                                                    |
|--------------|----------------------------------------------------------------------------------------------------|----------------------------------------------------------------------------------------------------|----------------------------------------------------------------------------------------------------|----------------------------------------------------------------------------------------------------|----------------------------------------------------------------------------------------------------|----------------------------------------------------------------------------------------------------|
| ¢            |                                                                                                    |                                                                                                    |                                                                                                    |                                                                                                    |                                                                                                    |                                                                                                    |
| #            | Systeem<br>lares 4.0 16IP                                                                                                    |                                                                                                    |                                                                                                    | Centra                                                                                                    | ale - Real-time                                                                                                    |                                                                                                    |
| D            |                                                                                                    |                                                                                                    |                                                                                                    | 0.08                                                                                                    | A                                                                                                    |                                                                                                    |
|              |                                                                                                    |                                                                                                    |                                                                                                    |                                                                                                    |                                                                                                    |                                                                                                    |
| <u>((*))</u> |                                                                                                    | Ingeschakeld                                                                                                    |                                                                                                    |                                                                                                    |                                                                                                    |                                                                                                    |
| ці<br>Ш      |                                                                                                    |                                                                                                    |                                                                                                    |                                                                                                    | Ok                                                                                                    |                                                                                                    |
| •            | Status                                                                                                    |                                                                                                    | Blokkeer zone                                                                                                    |                                                                                                    |                                                                                                    |                                                                                                    |
| ø            | Alarm                                                                                                    |                                                                                                    |                                                                                                    |                                                                                                    |                                                                                                    | # 350 # 30                                                                                                    |
| \$           | <ul> <li>↔ Internet Connection OK (LAN)</li> </ul>                                                                                                    |                                                                                                    | ×                                                                                                    |                                                                                                    |                                                                                                    | ♥ 15.0 ■ 13.                                                                                                    |
| •;)          | •0• in: +27.2° / uit: -                                                                                                    |                                                                                                    |                                                                                                    | Laatste a                                                                                                    | ctiviteiten                                                                                                    | ¢                                                                                                    |
| 4-           | Paneel software<br>Software geïnstalleerd op het paneel                                                                                                    |                                                                                                    | হ                                                                                                    | Laatste Tu                                                                                                    | gebeurtenissen van dit paneer                                                                                                    |                                                                                                    |
| ٥            |                                                                                                    | Maarla                                                                                                    |                                                                                                    | ŵ                                                                                                    | Installateurcode<br>22/11/2019 - 15:12:03                                                                                                    |                                                                                                    |
|              |                                                                                                    | versie                                                                                                    |                                                                                                    | 0                                                                                                    | Gedeactiveerde uitgang                                                                                                    |                                                                                                    |
|              | Firmware                                                                                                    | 1.36.7                                                                                                    |                                                                                                    | (j)                                                                                                    | 22/11/2019 - 06:15:30                                                                                                    | ß                                                                                                    |
|              | Webserver                                                                                                    | 1.24.4                                                                                                    |                                                                                                    | i                                                                                                    | SIA oproep mislukt<br>22/11/2019 - 06:13:01                                                                                                    |                                                                                                    |
|              | <ul> <li>↑</li> <li>↓</li> <li>↓</li></ul> | <ul> <li>Home</li> <li>Bystem<br/>lares 4.0 16IP</li> <li>Interes 4.0 16IP</li> <li>Interes 4.0 16IP</li></ul> | <ul> <li>Home</li> <li>Systeem<br/>Lares 4.0 16IP</li> <li>Lares 4.0 16IP</li> <li< td=""><td><ul> <li>Home</li> <li>Systeem<br/>lares 4.0 16IP</li> <li>Systeem<br/>lares 4.0 16IP</li> <li>Ingeschakeld</li> <li>Ingeschakeld</li> <li>I</li></ul></td><td>Home Home Systeem Lares 40 16IP U Systeem Lares 40 16IP U Solution Ingeschakeld U Status Aarm Centra Blokkeer zone Status Aarm Centra Blokkeer zone Status Aarm Centra Blokkeer zone Lastse a Lastse a La</td><td>Home   System   Ires 4.0 10P   Ires 4.0 10P   Ire</td></li<></ul> | <ul> <li>Home</li> <li>Systeem<br/>lares 4.0 16IP</li> <li>Systeem<br/>lares 4.0 16IP</li> <li>Ingeschakeld</li> <li>Ingeschakeld</li> <li>I</li></ul> | Home Home Systeem Lares 40 16IP U Systeem Lares 40 16IP U Solution Ingeschakeld U Status Aarm Centra Blokkeer zone Status Aarm Centra Blokkeer zone Status Aarm Centra Blokkeer zone Lastse a Lastse a La | Home   System   Ires 4.0 10P   Ires 4.0 10P   Ire |

Deze knop is voor het laden van een programmering (bijv. de standaard programmering).

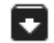

Deze knop is voor het opslaan van de programmering op de computer.

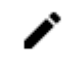

Door het indrukken van de knop kan de programmering gewijzigd worden.

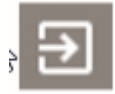

Hiermee verlaat je programmering zonder op te slaan van de wijzigingen.

#### Wijzigen van gegevens

Voor het wijzigen van gegevens toets de

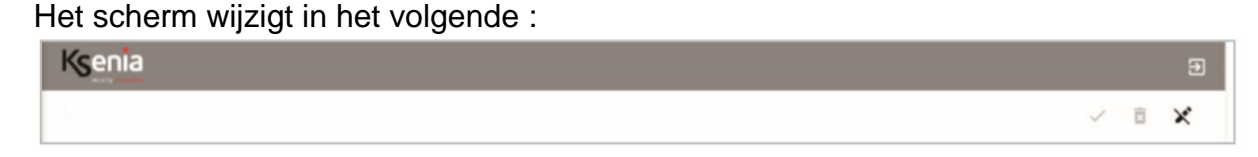

Dit symbool verschijnt om aan te geven dat er iets gewijzigd kan worden .

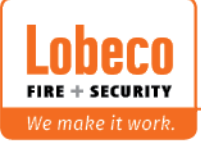

X

in

Wordt er iets gewijzigd dan verschijnt het volgende:

| Kser | nia E                                                                                                    |
|------|----------------------------------------------------------------------------------------------------|
|      |                                                                                                    |
| _    |                                                                                                    |
|      | Bij het indrukken van deze knop worden de gegevens niet opgeslagen.                                                                                   |
| _    |                                                                                                    |
| •    | Door het indrukken van deze knop worden gegevens opgeslagen                                                                                           |
| /    | Hiermee worden de gegevens ook actief in de centrale                                                                                                  |
|      |                                                                                                    |
| _    |                                                                                                    |
|      | Als dit wordt aangegeven dan kan er niet opgeslagen worden want lets in de<br>programmatuur is niet goed ingevuld. Op dat moment wordt ook aangegever |
|      | waar dat is.                                                                                                    |
|      |                                                                                                    |

## De stappen

- Laad de standaard programmering onder de knop Deze is te downloaden van de website <u>www.lobeco.nl</u> onder "Ondersteuning".
- 2. Update firmware en webserver als dit icoon (15) verschijnt.

| Porteel software<br>Software geïnstalleerd op het paneel |        | হ            |
|----------------------------------------------------------|--------|--------------|
|                                                          | Versie |              |
| Firmware                                                 | 1.36.7 | <u>(!</u> 5) |
| Webserver                                                | 1.24.4 | <u>(</u> !5) |

Als de webserver ge-update is dan dient het programma verlaten te worden en opnieuw opgestart te worden zodat de nieuwe webserver geladen wordt.

3. Zorg dat de spanning op 15V staat.

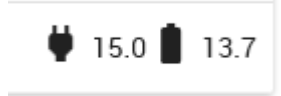

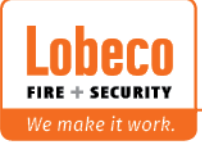

- 4. Ga naar Bus-modules

   Bus-modules

   Auxi,Auxi10, etc

   Uitbreidingmodules

   Opis

   voeding/isolator

   Duo

   Cebruikersinterface
   Sirenes

   Ergo, Ergo S, Ergo M, Volo
- 5. Selecteer bijv. als eerste "Gebruikersinterface"

De bediendelen en volo's die aangesloten als volgt onderstaand weergegeven

De module wordt nu vastgelegd in de programmatuur. In het scherm staat het volgende na een paar seconden:

| ⊘ ergo 1 | ergo 1                             |
|----------|------------------------------------|
|          | Algemeen<br>Omschrijving<br>ergo 1 |
|          | Serienummer<br>705555              |

De module is nu ingeleerd. Doe dit ook voor de andere Bus-modules. Staat (1) dit bij de module dan moet de firmware ge-update worden.

De centrale is nu gereed met de standaard programmering:

2 Partities, vertragingstijd 30 seconden

- Zone 1 : Vertraagd
- Zone 2 : Volg
- Zone 3-8 : Direct
- Uitgang 1: Sirene
- Uitgang 2: Fitslicht

Doormeldingen staan aan, alleen moeten de meldkamergegevens nog ingevoerd worden.

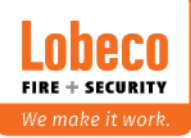

## Programmeren

Voor het programmeren is het verstandig om het volgende duidelijk te hebben :

- Het aantal partities
- Het aantal zones
- Het aantal uitgangen
- Het aantal gebruikers
- De meldkamergegevens

#### Beginscherm

£

| ome                | <b>^</b>  | Home                                                    |               |   |                                        |              |
|--------------------|-----------|---------------------------------------------------------|---------------|---|----------------------------------------|--------------|
| rtities            | ¢         |                                                         |               |   |                                        |              |
| ishtags            | #         | Systeem<br>lares 4.0 16IP                               |               |   | Centrale - Real-time                   |              |
| mers/Plattegronden |           |                                                         |               |   | ₿ 0.07 A                               |              |
| s-modules          | Ξ.        |                                                         |               |   |                                        |              |
| aadloze modules    | 0:0       |                                                         | Uitgeschakeld |   | $\frown$                               |              |
| apparaten          | Ť         |                                                         |               |   | ( 🗸 ) ok                               |              |
| ogrammering        | ÷         | Status                                                  |               |   |                                        |              |
| ermostaten         | ۲         | OK                                                      |               |   |                                        | <b>H</b> 150 |
| stellingen         | ۵         | Internet Connection OK (LAN)                            |               | ~ |                                        |              |
| raakboodschappen   | <u></u> ) | -Or marked Func                                         |               |   | Laatste activiteiten                   |              |
| al-time            | *         | Paneel software<br>Software geïnstalleerd op het paneel |               | ۹ |                                        |              |
| gboek              | ۵         |                                                         | Versie        |   | Installateurcode 29/11/2019 - 14 25 49 |              |
| stallateur         | 8         |                                                         | versie        |   | - Materials and                        |              |
|                    |           | Filliware                                               | 1.36.7        |   | O 29/11/2019 - 10:35:44                |              |
|                    |           | Webserver                                               | 1.24.4        |   | SIA oproep mislukt                     |              |
|                    |           |                                                         |               |   | 29/11/2019 - 01:90:11                  |              |
|                    |           |                                                         |               |   | Autotest rapport     2011/2019-01 0000 |              |

#### Het programmeren kan in 2 standen :

| eenvoudia | Geavanceerde stand |              | geavanceerd | Geavanceerde stand   |              |
|-----------|--------------------|--------------|-------------|----------------------|--------------|
| g         | Home               | A            |             | Home                 | A            |
| 1         | Partities          | ¢            |             | Partities            | •            |
| 2         | Bus-modules        |              | 12          | Hashtags             | #            |
| 3         | Draadloze modules  | <u>((°))</u> | 13          | Kamers/Plattegronden | Ð            |
| 4         | IP apparaten       | ڭ<br>ا       |             | Bus-modules          | -            |
| 5         | Programmering      | ÷            |             | Draadloze modules    | <u>((;))</u> |
| 6         | Thermostaten       | ۲            |             | IP apparaten         | ڭ<br>ا       |
| 7         | Instellingen _m    | \$           |             | Programmering        | •            |
| 8         | Spraakboodschappen | ••)          |             | Thermostaten         | Ô            |
|           |                    | _            |             | Instellingen         | *            |
| 9         | Real-time          | -M-          |             | Spraakboodschappen   | <u>•</u> ;)  |
| 10        | Logboek            | ٦            |             | Real-time            | h            |
| 11        | Installateur       |              |             | Logboek              | ٦            |
|           |                    |              |             | Installateur         | <b>1</b>     |

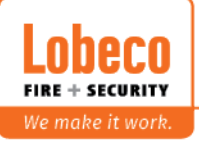

### Eenvoudige stand programmering

#### 1. Partities

| mtrek detectoren | 30              | 30               | 3            | × |
|------------------|-----------------|------------------|--------------|---|
| nschrijving      | Vertrektijd (s) | Aankomsttijd (s) | Cycles (min) | ~ |
| torno dotectoron | 20              | 30               | 3            | ~ |

#### 2. Bus-modules

Bij de bus-modules wordt de firmware en de actuele status op de bus weergegeven. Hier kan iedere module een naam krijgen zodat terug te vinden is waar de module geplaatst is.

Bij de Gebruikersinterface ? kan op het ? geklikt worden om de help bij alle te programmeren items weer te geven.

#### 3. Draadloze modules

In dit gedeelte zijn de draadloze modules in te plaatsen.

Klik op dit symbool

om een module toe te voegen.

Bijv. bij Draadloze sensoren.

Het volgende scherm komt dan naar voren. Klik op het type dat toegevoegd moet worden. De module kan ingeleerd worden door het serienummer in te voeren.

De <u>supervisie interval</u> is de maximum tijdinterval tussen 2 transmissies, los van alarmen etc. Hoe hoger deze waarde des te later de centrale merkt dat een module verdwenen is. Bij een hele lage waarde zal door het vaker sturen van een bericht de batterij een kortere levensduur hebben.

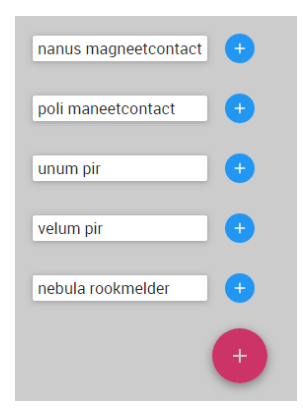

Bij een interval van **0** is er geen bewaking.

Bij een interval gelijk aan **1 seconde** dan zal als binnen 100 seconden geen melding is ontvangen een "draadloos fout" en "draadloze module ontbreekt melding" afgegeven worden.

Bij een interval dan **meer dan 1 seconde** dan zal er een een "draadloos fout" en "draadloze module ontbreekt melding" afgegeven worden als de ontvanger geen bericht krijgt binnen 2 uur en het dubbele van het interval dat geprogrammeerd is.

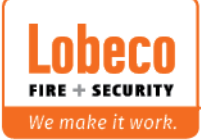

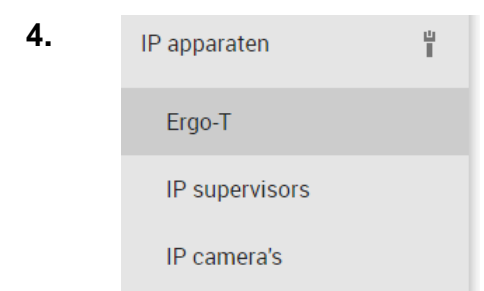

In dit menu is de Ergo-T, en de IP-Camera's in te leren.

| 5. | Programmering         |    |                  |                   |                    |   |
|----|-----------------------|----|------------------|-------------------|--------------------|---|
|    | Schakelstanden        | o  | mschrijving      | Omtrek detectoren | Interne detectoren |   |
|    | Uitgangen             | U  | litgeschakeld    |                   |                    | × |
|    | Zones                 | Ir | ngeschakeld      |                   |                    | × |
|    | Cebruikere            | D  | eel ingeschakeld |                   |                    | × |
|    | Gebruikers            |    |                  |                   |                    |   |
|    | Contact ID ontvangers |    |                  |                   |                    |   |
|    | SIA IP ontvangers     |    |                  |                   |                    |   |
|    | Scenario's            |    |                  |                   |                    |   |
|    | Gebeurtenissen        |    |                  |                   |                    |   |
|    | Contactlijst          |    |                  |                   |                    |   |
|    | Meldingen             |    |                  |                   |                    |   |

#### 5.1 Schakelstanden

Bij schakelstanden is te bepalen hoe de installatie in/uitgeschakeld kan worden.

De omschrijving is te wijzigen en wordt ook weergegeven in het display van het bediendeel als de schakelstand wordt uitgevoerd.

Door op een vlak met kleur te klikken uit er uitgevoerd moet worden veranderd worden.

- Groen: Uitschakelen
- Rood: Inschakelen zonder vertraging
- Geel: Inschakelen met vertraging
- Blauw: Wissel -> schakelen van IN naar UIT en visa versa
- Leeg: geen handeling

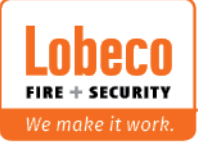

#### 5.2 Uitgangen

| Zoeken             | 7.                                        | 6             |
|--------------------|-------------------------------------------|---------------|
| Sirene uitgang     | Omschrijving<br>Sirene uitgang            |               |
| Flitslicht uitgang | Partities<br>Alle                         | x   ~         |
|                    | Module koppeling                          |               |
|                    | lares 👻                                   |               |
|                    | lares 👻                                   |               |
|                    | 🛛 m1 🗸                                    |               |
|                    |                                           |               |
|                    | Mode<br>Tijdsgestuurd                     | Ψ             |
|                    | App beheer<br>Verborgen                   | Ŧ             |
|                    | Polariteit<br>Normaal geopend             | <b>*</b>      |
| 2                  | Tijdsduur (s)<br><b>180</b>               |               |
|                    | Heractivering stopzetting (s)             | +             |
| Omschijving :      | Naam van de uitgang                       |               |
| Partities:         | Voor welke partities is de uitgang actief |               |
| Module koppeling:  | Welke module/centrale uitgang wordt ge    | əbruikt       |
| Mode:              | Tijdgestuurd of Vast (bij deze 2 types m  | oet in menu's |

| Module koppeling: | Welke module/centrale uitgang wordt gebruikt          |
|-------------------|-------------------------------------------------------|
| Mode:             | Tijdgestuurd of Vast (bij deze 2 types moet in menu's |
|                   | Scenario's en Gebeurtenis bepaald worden wanneer de   |
|                   | uitgang activief/deactivief is)                       |
|                   | Inschakelstatus, Alarm, Sabotage, Alarm en Sabotage,  |
|                   | Storing, Temperatuurregeling, Gereed voor IN          |
|                   | Dit zijn vast uitgangtypes (geen selectie nodig in    |
|                   | Scenario's en Gebeurtenis)                            |
| App beheer :      | Hier kan bepaald worden of de uitgang geschakeld kan  |
|                   | worden vanuit de App/Ergo-T                           |
|                   |                                                       |

Tijdsduur/Heractivering: Dit is de tijd dat de uitgang geactiveerd wordt.

#### **GEAVANVEERDE STAND UITGANGEN**

Categorie: Hier wordt bepaald met wat voor symbool de uitgang weergegeven wordt in de App/Ergo-T.

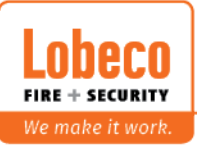

#### 5.3 Zones Ē Zoeken V+ Omschrijving Zone 1 Zone 1 Partities Zone 2 x | ~ Omtrek detectoren 🗙 Zone 3 IP camera Zone 4 Zone 5 Zone 6 Module koppeling Zone 7 lares Zone 8 lares il Processtand Standaard Ψ Aankomstvertraging Vertrek logica Vertraagd Altijd actief (24 uur) Blokkeer Te blokkeren Normaal Geopend Aantal pulsen 1 Inactiviteit (min) 0 Omschrijving : Naam van de zone Partities: Voor welke partitie(s) zit de zone **IP-Camera:** Welke IP-camera moet een beeld in het logboek plaatsen als deze zone in alarm gaat. Module koppeling: Welke module/centrale zone wordt gebruikt Procestand: Standaard Aankomstvertraging: 1 = vertraagd, 2 = volgzone (geavanceerde mode)

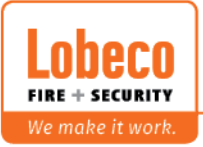

Vertreklogica:

Configuratie:

Blokkeer:

weerstandconfiguraties gemaakt worden.

Vertraagd, Niet vertraagd, Laatste deur

Bepaal hier of de zone geblokkeerd mag worden.

Bepaal hier met wat voor weerstandconfiguratie de Zone wordt aangesloten. Standaard worden 10K Weerstanden gebruikt. Met de instelling "Eigen instellingen" kan in de Geavanceerde stand onder "Weerstandinstellingen" één of meerdere eigen

#### **GEAVANCEERDE STAND ZONES**

Bij het selecteren bij de zones in de geavanceerde stand komt het menu Categorie erbij. Hierin is te bepalen hoe de zone wordt weergegeven n de App en hiermee wordt ook bepaald welke SIA code naar de meldkamer wordt gestuurd. Bijv. Brand stuurt de SIA code FA.

#### 5.4 Gebruikers Gebruikers 0 🗊 🗙 Algemeen Toegang paneel Hoofdcode Gebruiker 2 Hoofdcode PIN Gebruiker 3 Gebruiker 4 Toegangsniveau Master Tag ID Gebruiker 5 Activeer PIN Gebruiker 6 Telefoon Activeer tag Gebruiker 7 Activeer keyfob Gebruiker 8 Email Keyfob Gebruiker 9 Partities Alle 🗙 x v Gebruiker 10 Serienummer Hashtags $\sim$ Hashtags Prioriteit doormelding via GSM Meldingen

| Omschrijving :  | Naam van d   | e gebruiker                                  |
|-----------------|--------------|----------------------------------------------|
| Toegangsniveau: | Beheerder :  | kan masters wijzigen/aanpassen               |
|                 | Master :     | Heeft alle rechten                           |
|                 | Standaard:   | Kan geen roosters en gebruikers aanpassen    |
|                 | Gast:        | kan niet de App gebruiken                    |
|                 | Patrouille   |                                              |
|                 | Alleen insch | akelen                                       |
|                 | Geen menu:   | Deze optie gebruiken als aan de gebruiker    |
|                 |              | een scenario gekoppeld zit. Deze kan dan dit |
|                 |              | alleen uitvoeren.                            |
| Partities:      | Tot welke pa | artities heeft de gebruiker rechten          |
| Meldingen:      | Waarmee ka   | an een gebruiker een bericht versturen.      |
| Toegang paneel: | Welke Pin-c  | ode, Tag of Keyfob heeft de gebruiker.       |

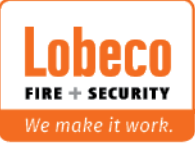

#### 5.5 Contact ID ontvangers

Dit gedeelte moet gebruikt worden als de analoge kiezer is aangesloten en naar de meldkamer doorgemeld moet worden.

#### 5.6 SIA IP ontvangers

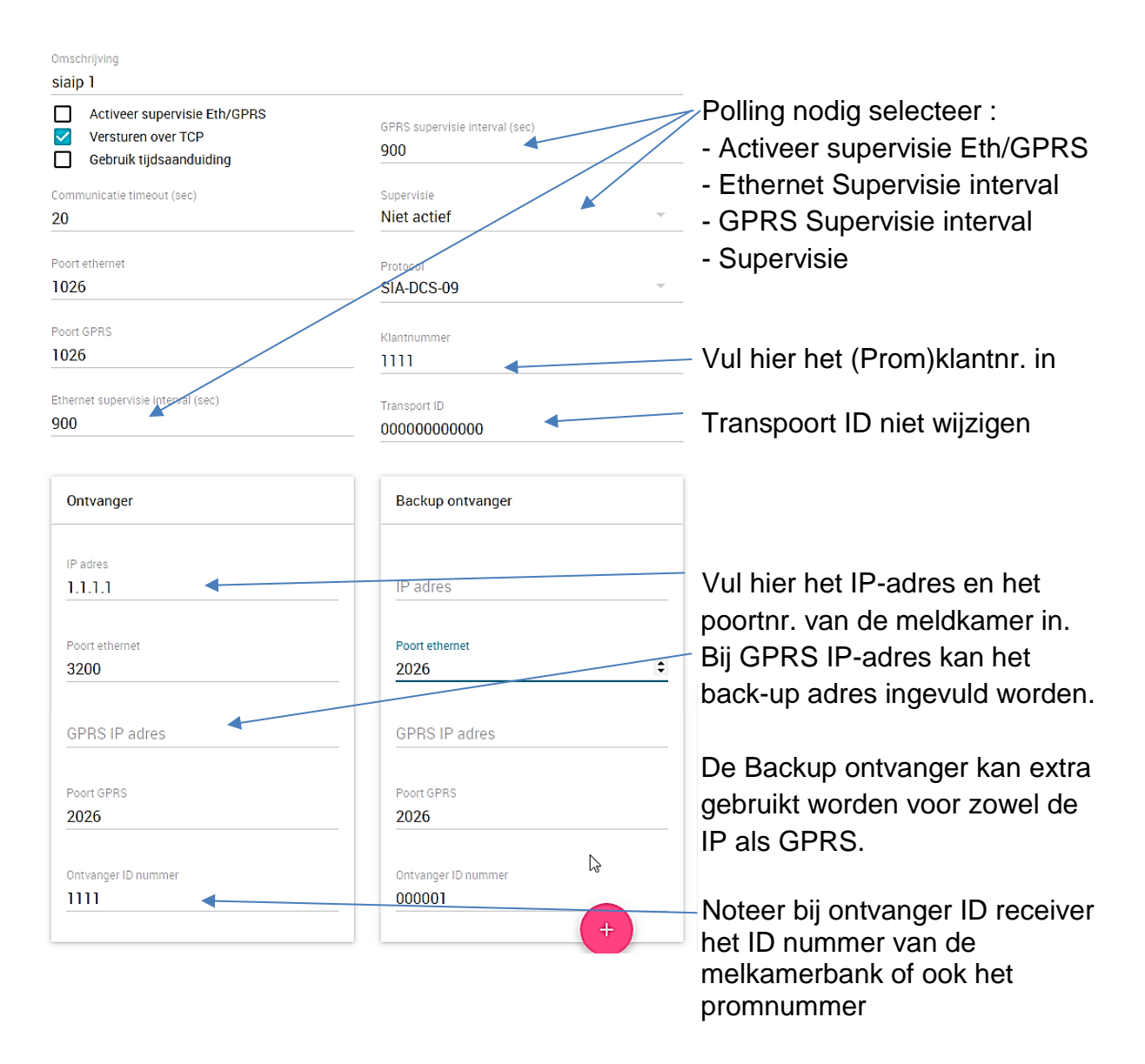

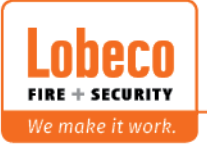

18

#### 5.7 Scenario's

Een gebeurtenis kan één scenario's uitvoeren. In een scenario kunnen meerdere acties staan

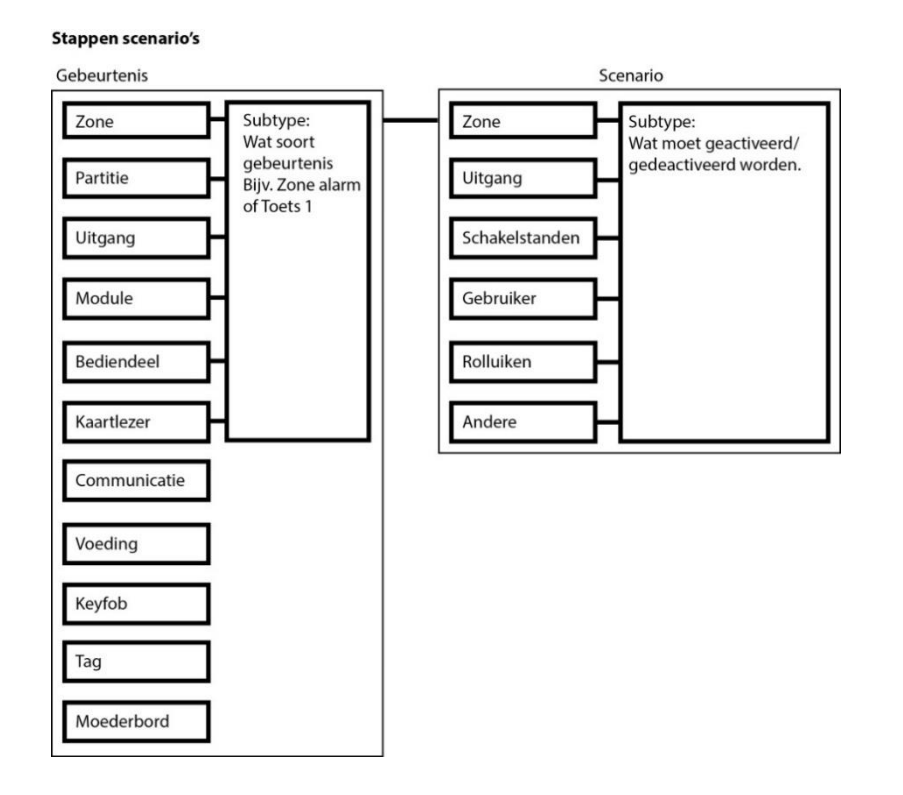

De scenario's die uitgevoerd kunnen worden staan hieronder.

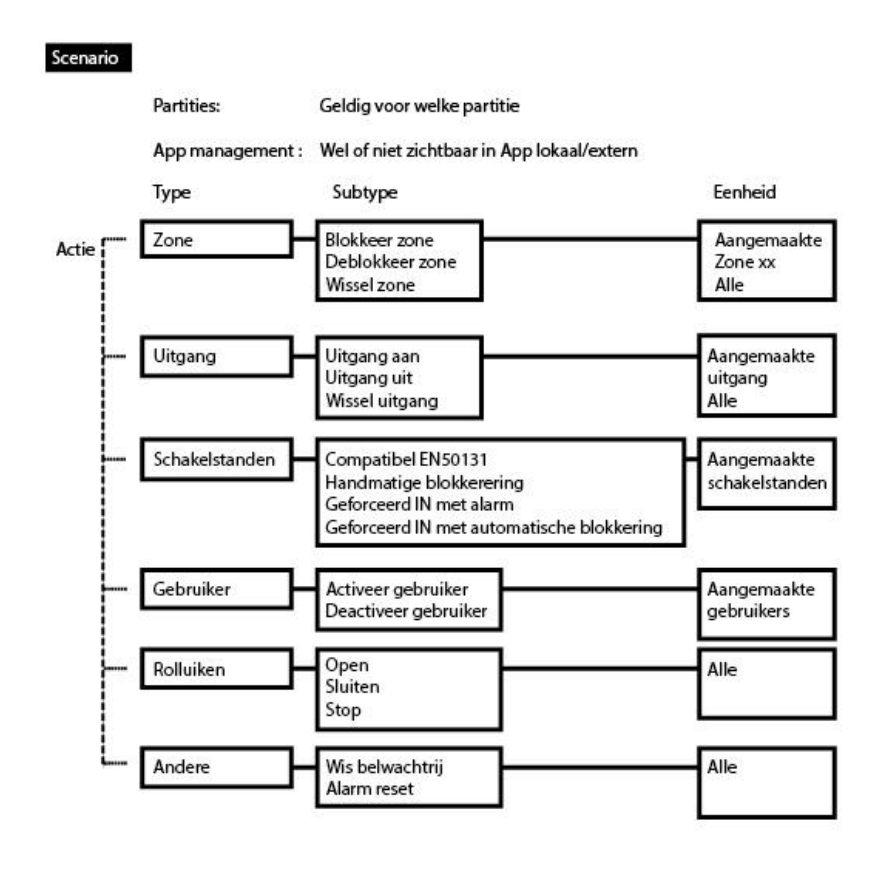

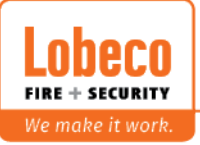

Voorbeeld: Zone 1 overdag open dan een uitgang aansturen en partitie uitschakelen.

Programmering: Maak eerst een uitgang aan. Maak een schakelstand aan die het deel uitschakelt. Maak het scenario aan

| artilies                                                        |                |   |
|-----------------------------------------------------------------|----------------|---|
| Alle                                                            |                | × |
| amers                                                           |                |   |
| Kamers                                                          |                |   |
| op management<br>let PIN (lokaal) - Met PIN (remote)            |                | ~ |
| op management<br>let PIN (lokaal) - Met PIN (remote)            |                | - |
| pp management<br>let PIN (lokaal) - Met PIN (remote)<br>Acties  | Î              | + |
| App management<br>Met PIN (Iokaal) - Met PIN (remote)<br>Acties | Sirene uitgang | + |

Maak nu bij gebeurtenis de activering aan.

| Type                            |       |
|---------------------------------|-------|
| Zone                            | ▼     |
|                                 |       |
| Realtime - Alarm                | Ŧ     |
| Eenheid                         |       |
| Zone 1 ×                        | ×   ~ |
| Scenario                        |       |
| Sturing uitgang en partitie uit | - T.  |

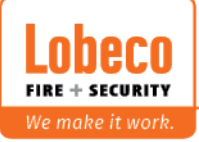

#### 5.8 Contactlijst

Voor het doormelden naar een meldkamer, e-mail, SMS of spraakbericht moet een contact aangemaakt worden. Deze moet dan aan een gebeurtenis gekoppeld worden.

#### Stappen doormelding

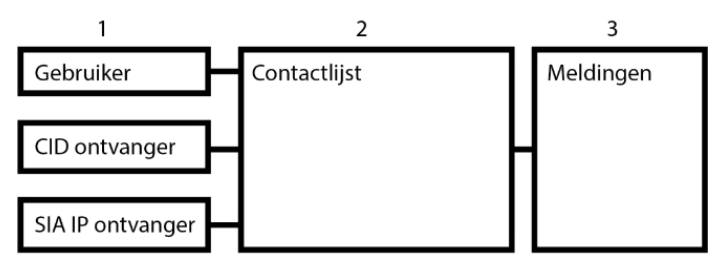

#### 6. Thermostaten

Hier kan de instelling gemaakt voor de Domus.

#### 7. Instellingen

Algemene opties

Taal

Stel hier de Taal in.

**Opties** 

Verschillende opties voor bij het inschakelen

Draadloze ontvanger on board

Zet deze optie aan als de onboard ontvanger gebruikt wordt.

<u>Storingen</u>

Hier kunnen de storingmeldingen aan en uitgezet worden

**Spanningvertraging** 

Automatische test

Noteer hier wanneer de test melding verstuurd moet worden. Verander altijd de standaard tijd.

#### Netwerk

#### <u>Ethernet</u>

Hier kan een vast IP adres geprogrammeerd worden (aanbevolen bij gebruik van ERGO-T)

<u>SMTP</u>

Instellen voor het versturen van een E-mail

Webserver

Instelling Https of Http

#### DDNS

Dynamic Name Server

Dit kan ingesteld worden als de centrale bereikt moet worden voor de plattegronden

#### <u>Secureweb</u>

#### <u>GSM/PSTN kiezer</u>

Instellingen voor de PSTN kiezer en instelling GSM/GPRS module.

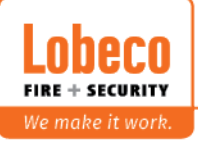

#### 8. Spraakboodschappen

Hier kunnen de spraakboodschappen aangemaakt worden van tekst naar spraak. Hiervoor dient wel eerst een Loquendo licentie aangeschaft worden die in het portaal geplaatst kan worden.

#### 9. Real-time

Hier zijn van de Zones, Uitgangen, Partities en draadloze componenten de status real-time te zien.

#### 10.Logboek

In het logboek zijn de laatste meldingen te zien.

Standaard staan de laatste 60 meldingen te zien. Door hier een andere waarde te voeren en 🥠 in te drukken komen de laatste meldingen naar voren.

| Filter op          |                       | ¢ 60    | е устен услеяненноосн |         |
|--------------------|-----------------------|---------|-----------------------|---------|
| Gebeurtenis        | Datum                 | Info    |                       | Beelden |
| SIA oproep mislukt | 03/12/2019 - 14:28:02 | siaip 1 | Gemeld via SIA        |         |

#### 11.Installateur

Het veranderen van de installateurscode kan in dit menu. Ook het alarm resetten en storing herstellen

De installatie kan ook vergrendeld worden zodat het bediendeel niet gebruikt kan worden

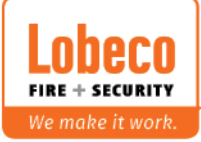

#### GEAVANCEERD

#### 12. Hashtags

Hashtags kunnen gebruikt worden om een groep van zones, gebruikers, uitgangen te maken die dan in één keer aangesproken kan worden. Maak hier de hashtagnaam aan en selecteer deze dan bij bijv. een zone.

In een gebeurtenis voor het activeren van een scenario kan dan de hashtag geselecteerd worden.

#### 13. Kamers/Plattegrond

Hierin zijn de namen van de kamers te plaatsen.

De plattegronden met de zones, uitgangen en scenario's zijn er alleen in te plaatsen als de webserver wordt benaderd via een IP-adres. Via het portal dus niet.

De naam van de kamer kan bij meerdere zones, uitgangen of scenario's geplaatst worden. Deze zijn daarna bij de plattegronden te plaatsen

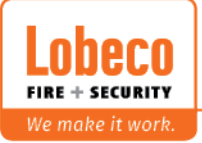